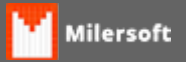

## Configuração teclas de atalho Ponto de Venda (KEYMAPS)

- Abrir o arquivo KeyMaps.txt
  - Para abrir o arquivo deve ir em c:\siga.
  - Localize o arquivo pelo nome KeyMaps.
  - Click com botão direto do mouse em cima do arquivo e selecione a opção ABRIR COM e escolha o bloco de notas.
- Coloque a função desejada, click no link <u>atalhos do Ponto de Venda</u>ou acesse http://www.milersoft.com.br/milerwiki/script\_gerar\_pdf.php?id=MTIz.
  - Exemplo: evFecharCupomdinheiro
- Após a função desejada coloque o código Decimal da tabela ASCII, click no link <u>Tabela ASCII</u> ou acesse http://www.milersoft.com.br/milerwiki/script\_gerar\_pdf.php?id=MTI3.
  - Exemplo: evFecharCupomdinheiro=069SSN (Crtl,Alt ou Shift mais a tecla E)
- Salvar o arquivo e abrir o Ponto de Venda.